# عم Unified Mobility Feature Server ةداەش رادص] ASA

المحتويات

<u>المقدمة</u> المتطلبات الأساسية <u>المكونات المستخدمة</u> <u>المكونات المستخدمة</u> <u>سيناريوهات النشر</u> <u>تثبيت شهادة التوقيع الذاتي لخادم Cisco UMA يسياريوهات النشر المهام التي يجب القيام بها على خادم CUMA إلى جهات أخرى للشهادات توجد مشكلة في إضافة طلب شهادة CUMA إلى جهات أخرى للشهادات خطأ: تعذر الاتصال للحل <u>الحل</u> <u>الحل</u> معلومات ذات صلة</u>

### <u>المقدمة</u>

يوضح هذا المستند كيفية تبادل الشهادات الموقعة ذاتيا بين جهاز الأمان القابل للتكيف (ASA) وخادم ميزة التنقل الموحد (CUMA) من Cisco والعكس بالعكس. كما يشرح كيفية أستكشاف المشكلات الشائعة التي تحدث أثناء إستيراد الشهادات وإصلاحها.

### <u>المتطلبات الأساسية</u>

<u>المتطلبات</u>

لا توجد متطلبات خاصة لهذا المستند.

<u>المكونات المستخدمة</u>

تستند المعلومات الواردة في هذا المستند إلى إصدارات البرامج والمكونات المادية التالية:

- سلسلة ASA 5500 من Cisco
- Cisco Unified Mobility Advantage Server 7 •

تم إنشاء المعلومات الواردة في هذا المستند من الأجهزة الموجودة في بيئة معملية خاصة. بدأت جميع الأجهزة المُستخدمة في هذا المستند بتكوين ممسوح (افتراضي). إذا كانت شبكتك مباشرة، فتأكد من فهمك للتأثير المحتمل لأي

الاصطلاحات

راجع <u>اصطلاحات تلميحات Cisco التقنية للحصول على مزيد من المعلومات حول اصطلاحات المستندات.</u>

### <u>سيناريوهات النشر</u>

هناك سيناريوهان لنشر **وكيل TLS** يستخدم بواسطة حل **ميزة التنقل من Cisco**.

**ملاحظة:** في كلا السيناريوهين، يتصل العملاء من الإنترنت.

1. يعمل جهاز الأمان القابل للتكيف كوكيل لكل من جدار الحماية و TLS.

2. يعمل جهاز الأمان القابل للتكيف كوكيل TLS فقط.

في كلا السيناريوهين، يلزمك تصدير **شهادة خادم Cisco UMA وزوج المفاتيح** بتنسيق **PKCS-12** واستيرادها إلى جهاز الأمان القابل للتكيف. يتم إستخدام الشهادة أثناء المصافحة مع عملاء Cisco UMA.

يعد تثبيت الشهادة الموقعة ذاتيا الخاصة بخادم Cisco UMA في متجر TrustedStore الخاص بجهاز الأمان القابل للتكيف أمرا ضروريا لأجهزة الأمان القابلة للتكيف لمصادقة خادم Cisco UMA أثناء المصافحة بين وكيل جهاز الأمان القابل للتكيف وخادم Cisco UMA.

### <u>تثبيت شهادة التوقيع الذاتي لخادم Cisco UMA</u>

#### <u>المهام التي يجب القيام بها على خادم CUMA</u>

يجب تنفيذ هذه الخطوات على خادم CUMA. مع هذه الخطوات، يمكنك إنشاء شهادة موقعة ذاتيا على CUMA للتبادل مع ASA مع CN=portal.aipc.com. يجب تثبيت هذا على مخزن ASA للثقة. أكمل الخطوات التالية:

1. قم بإنشاء فريق موقع ذاتيا على خادم CUMA.قم بتسجيل الدخول إلى مدخل مسؤول ميزة التنقل الموحد من Cisco.أختر **[+]** بجانب إدارة سياق الأمان.

| Welcome admin                                          |                                |                                 | Reset Settings | ? Help |
|--------------------------------------------------------|--------------------------------|---------------------------------|----------------|--------|
| Admin Control                                          | Network Properties - Server In | formation                       |                |        |
| (d)<br>라 🚨 End Users                                   | Proxy Server Information       |                                 |                |        |
| Enterprise Configuration     Enterprise Adapters       | Proxy Host Name                | proxy cume                      |                |        |
| anage Adapter Services                                 | Proxy Client Connection Port   | 5443                            |                |        |
| 한 🔞 Handset Platform Management<br>국 🔞 Server Controls | Proxy Client Download Port     | 9080                            |                |        |
| Eleco                                                  | Managed Server Information     |                                 |                |        |
| System Management                                      | Client Connection Port         | 5443                            |                |        |
| Log Configuration                                      | User Portal Port               | 9443                            |                |        |
| SMTP Server Configuration                              | Client Download Port           | 0800                            | Everyone 💌     |        |
| Configuration Summary                                  | Security Context               | cuma_trust_all 🧧 Add New Contex | <u>et</u>      |        |
| 🕀 🙆 Security Context Management                        |                                |                                 |                |        |
| E Reports                                              |                                | Submit Reset                    |                |        |

أمر.

#### أختر **سياقات التأمين**.أختر **إضافة سياق**.أدخل هذه المعلومات:

```
Do you want to create/upload a new certificate? create

"Context Name "cuma

"Description "cuma

"Trust Policy "Trusted Certificates

"Client Authentication Policy "none

"Client Password "changeme

Server Name cuma.ciscodom.com

"Department Name "vsec

"Company Name "cisco

"City "san jose

"State "ca

"Country "US
```

- 2. تنزيل الشهادات الموقعة ذاتيا من ميزة التنقل الموحد من Cisco. أتمت هذا steps in order to أنجزت المهمة:أختر **[+]** بجانب إدارة سياق الأمان.أختر **سياقات التأمين**.أختر **إدارة السياق** بجانب سياق الأمان الذي يحمل الشهادة للتنزيل.أختر **تنزيل الشهادة.ملاحظة:** إذا كانت الشهادة سلسلة، وكانت لها شهادات جذر أو متوسط مرتبطة بها، فإن الشهادة الأولى فقط هي التي يتم تنزيلها. هذا كاف للشهادات الموقعة ذاتيا.ثم احفظ الملف.
- 3. تتمثل الخطوة التالية في إضافة الشهادة الموقعة ذاتيا من ميزة التنقل الموحد من Cisco إلى ASA. أتمت هذا steps على ال ASA:افتح الشهادة الموقعة ذاتيا من ميزة التنقل الموحد من Cisco في محرر نصي.قم باستيراد الشهادة إلى مخزن ثقة أجهزة الأمان المعدلة من Cisco: cuma-asa(config) **# crypto ca trustpoint cuma-server-id-cert** cuma-asa(config-ca-trustpoint) **# enrol1ment terminal** cuma-asa(config-ca-trustpoint) **# enrol1ment terminal** cuma-asa(config-ca-trustpoint) **# crypto ca authenticate** cuma-server-id-cert cuma-server-id-cert . Enter the base 64 encoded CA certificate End with the word "quit" on a line by itself

----BEGIN CERTIFICATE---\*\* paste the contents from wordpad \*\*
----END CERTIFICATE----

4. تصدير شهادة ASA موقعة ذاتيا على خادم CUMA. تحتاج إلى تكوين ميزة التنقل الموحد من Cisco لطلب شهادة من جهاز الأمان القابل للتكيف من Cisco. أتمت هذا steps in order to زودت المطلوب توقيع شهادة ذاتيا. يجب تنفيذ هذه الخطوات على ASA.إنشاء زوج مفاتيح جديد: cuma-asa(config) # crypto key generate rsa label asa-id-key mod 1024

INFO: The name for the keys will be: asa-id-key

...Keypair generation process begin. Please wait إضافة نقطة ثقة جديدة: cuma-asa(config)# crypto ca trustpoint asa-self-signed-id-cert

cuma-asa(config-ca-trustpoint)# keypair asa-id-key

cuma-asa(config-ca-trustpoint)# enrollment self

تسجيل نقطة الثقة: cuma-asa(config-ca-trustpoint)# crypto ca enroll asa-self-signed-id-cert :The fully-qualified domain name in the certificate will be % cuma-asa.cisco.com Include the device serial number in the subject name? [yes/no]: n % Generate Self-Signed Certificate? [yes/no]: y rowcy limalco flood diamondo flood flood flood flood flood cuma-asa(config)# crypto ca export asa-self-signed-id-cert identity-certificate :The PEM encoded identity certificate follows

----BEGIN CERTIFICATE----

----END CERTIFICATE----

5. انسخ المخرجات السابقة إلى ملف نصي وأضفه إلى مخزن ثقة خادم CUMA واستخدم هذا الإجراء:أختر **[+]** بجانب إدارة سياق الأمان.أختر **سياقات التأمين**.أختر **إدارة السياق** بجانب سياق الأمان الذي تقوم باستيراد الشهادة الموقعة إليه.أختر **إدراج** في شريط الشهادات الموثوق بها.لصق نص الشهادة.قم بتسمية الشهادة.أختر **إستيراد.ملاحظة:** بالنسبة لتكوين الوجهة البعيدة، اتصل بهاتف المكتب لتحديد ما إذا كان الهاتف الخلوي يرن يرن في نفس الوقت. وهذا من شأنه أن يؤكد أن اتصال الأجهزة المحمولة يعمل وأنه لا توجد مشكلة في تكوين الوجهة البعيدة.

## <u>توجد مشكلة في إضافة طلب شهادة CUMA إلى جهات أخرى للشهادات</u>

#### <u>المشكلة 1</u>

يتم توقيع العديد من عمليات تثبيت النماذج/العروض التوضيحية حيث يساعد إذا كان حل CUC/CUMA يعمل باستخدام شهادات موثوق بها ذاتيا أو يتم الحصول عليها من *هيئات ترخيص أخرى*. شهادات الرصد باهظة الثمن وتحتاج هذه الشهادات لوقت طويل. من الجيد إذا كان الحل يدعم شهادات موقعة ذاتيا وشهادات من مراجع مصدقة أخرى.

الشهادات الحالية المدعومة هي GeoTrust و Verisign. وثقت هذا في cisco بق id <u>CSCta62971 (يسجل</u> زبون فقط)

### <u>خطأ: تعذر الاتصال</u>

عندما تحاول الوصول إلى صفحة مدخل المستخدم، على سبيل المثال، https://<host>:8443، تظهر رسالة الخطأ

#### <u>الحل</u>

وثقت هذا إصدار في cisco بق id <u>CSCsm26730 (يسجل</u> زبون فقط). للوصول إلى صفحة مدخل المستخدم، أكمل هذا الحل البديل:

سبب هذه المشكلة هو حرف الدولار، لذلك افلت من حرف الدولار مع حرف دولار آخر في **ملف server.xm** للخادم المدار. على سبيل المثال، قم بتحرير /-opt/cuma/jboss-4.0.1sp1/server/cuma/deploy/jbossweb tomcat50.sar/server.xml.

في السطر: KeyStorePass="pa\$word" maxSpareThreads="15"

استبدلت ۽ حرف ب \$\$. يبدو وکأنه keyStorePass="pa\$\$word" maxSpareThreads="15".

### <u>لا يمكن الوصول إلى بعض الصفحات الموجودة في مدخل إدارة CUMA</u>

يتعذر عرض هذه الصفحات في **مدخل مسؤول CUMA**:

- تنشيط/إلغاء تنشيط المستخدم
  - البحث/الصيانة

إذا قام المستخدم بالنقر فوق إحدى الصفحتين المذكورتين أعلاه في القائمة الموجودة على اليسار، فيبدو أن المستعرض يشير إلى أنه يقوم بتحميل صفحة، ولكن لا يحدث شيء (الصفحة السابقة فقط التي كانت في المستعرض مرئية).

#### <u>الحل</u>

لحل هذه المشكلة المتعلقة بصفحة المستخدم، قم بتغيير المنفذ المستخدم ل Active Directory إلى **3268** وأعد تشغيل CUMA.

### <u>معلومات ذات صلة</u>

- <u>تكوين وكيل ASA-CUMA خطوة بخطوة</u>
  - <u>المقدمة ASR5000 v1</u>
  - <u>ترقية ميزة التنقل الموحد من Cisco</u>
    - <u>دعم تقنية الصوت</u>
- دعم منتجات الاتصالات الصوتية والاتصالات الموحّدة
  - الدعم التقني والمستندات Cisco Systems

ةمجرتاا مذه لوح

تمجرت Cisco تايان تايانق تال نم قعومجم مادختساب دنتسمل اذه Cisco تمجرت ملاعل العامي عيمج يف نيم دختسمل لمعد يوتحم ميدقت لقيرشبل و امك ققيقد نوكت نل قيل قمجرت لضفاً نأ قظعالم يجرُي .قصاخل امهتغلب Cisco ياخت .فرتحم مجرتم اممدقي يتل القيفارت عال قمجرت اعم ل احل اوه يل إ أم اد عوجرل اب يصوُتو تامجرت الاذة ققد نع اهتي لوئسم Systems الما يا إ أم الا عنه يل الان الانتيام الال الانتيال الانت الما